# Sigue estos pasos para registrarte en la convocatoria PIES AGILES:

## Antes de empezar

## Te recomendamos tener todos tus documentos en una carpeta, esto hará que tu registro sea más sencillo:

• Título de licenciatura Biología, Antropología, Sociología, Agronomía, Ecología, Desarrollo rural, Desarrollo sustentable, Manejo en Recursos Naturales, Agroecología, Agroforestería, Geografía, Ingeniería Ambiental, Biotecnología y Afines

- Certificado o constancia de estudios
- INE y/o Pasaporte

• Constancia de residencia permanente emitida por el Instituto Nacional de Migración (INM) en caso de ser extranjero

• 3 Fotografías tamaño infantil 3x2.5cm en formato digital

- Currículum vitae resumen
- Oficio de postulación
- Acta de nacimiento o CURP

• Evidencias de tu participación en los procesos comunitarios

## Recuerda tener redactadas tus cartas:

 Carta de no adeudos con CONACYT en caso de haber tenido una beca CONACYT anterior

Carta\* compromiso personal a participar
14 meses en el programa PIES-AGILES

• Carta\* de no compromisos laborales y dedicación de tiempo completo (no aplica para docentes de asignaturas de medio tiempo)

• Carta\* institucional o reconocimiento comunitario de su trabajo IAP o proyectos comunitarios

• Carta\* de intereses 1 cuartilla con su disponibilidad para viajar e intereses por el programa

## Es muy fácil el registro:

1.- Da clic en el link que te aparece en esta página:

https://ciatej.mx/piesagiles/registro.php ,,

2.- Genera un usuario con tu correo electrónico y una contraseña:

correo electrónico

contraseña

Puedes entrar las veces que sea necesario, solo recuerda que la fecha límite para subir todos tus archivos es el 16 de agosto

3.- Responde todas las preguntas del formulario

Generales Experiencia Documentación Finalizar

#### Datos generales

Nombre completo:

## 4.- Cuando termines cada sección, da clic en el botón guardar

Guardar Datos

5.- Para cargar archivos tienes dos opciones

- a) Arrastra y suelta donde corresponda
- b) Selecciona un archivo desde tu dispositivo o computadora, cualquiera de las dos es válida

| https://ciatej.n | x/piesagiles/registro.php | ) - 🗆 X |  |
|------------------|---------------------------|---------|--|
| Documentación    | Finalizar                 |         |  |
| Adjust           | v Carta compromiso        |         |  |

\* Carta en formato libre

Los archivos tienen que estar hechos y guardados en formatos digitales: .pdf, .docx o .ppt

¿Qué NO hacer? Redactar las cartas en un cuaderno, tomarles fotos y subirlas

Necesitas fotografías-evidencias de tu experiencia territorial en formato: .jpg, .png, .ppt o .pdf

La lista de documentos se encuentra en la descripción de la convocatoria apartado 5: Requisitos

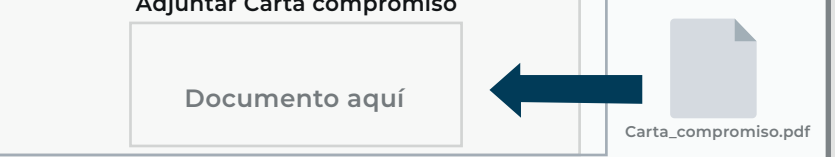

### 6.- Para terminar, da clic en Finalizar registro

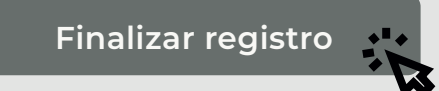

7.- Se generará tu folio, puedes tomarle una foto, captura de pantalla o anotar tu folio

#### Has finalizado tu registro

**PIES \* AGILES** Este es tu comprobante de registro, consérvalo en un lugar seguro

Folio: 60db9d0ddabc1

Las y los candidatos seleccionados podrán consultar los resultados del proceso de selección mediante la publicación oficial en la siguiente página web: https://ciatej.mx/piesagiles/resultados.php A partir del 30 de agosto

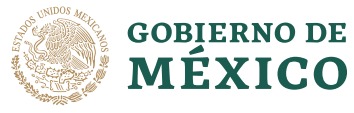

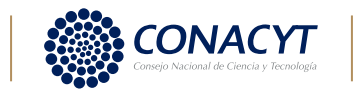

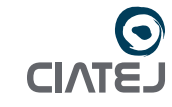